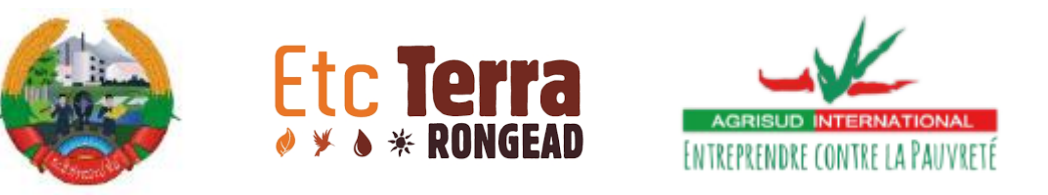

# Map a land use plan & broadcast it on a web portal Exercice with Sentinel 2 images

Training from the FORAE Project

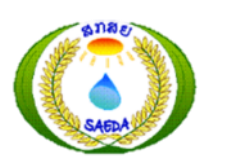

SWISS PHILANTHROPY Foundation

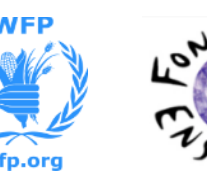

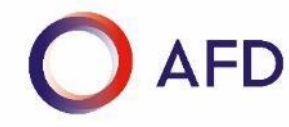

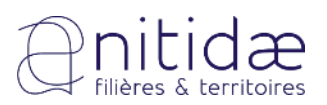

Marie Nourtier – 25-07-18

## Simple map of land uses

• Map land uses or land uses plans of your project zone

- Report on areas
- Assessment of spatial distribution
- Diffuse the land use plan and control the application
- Analyze fragmentation and connectivity of habitats

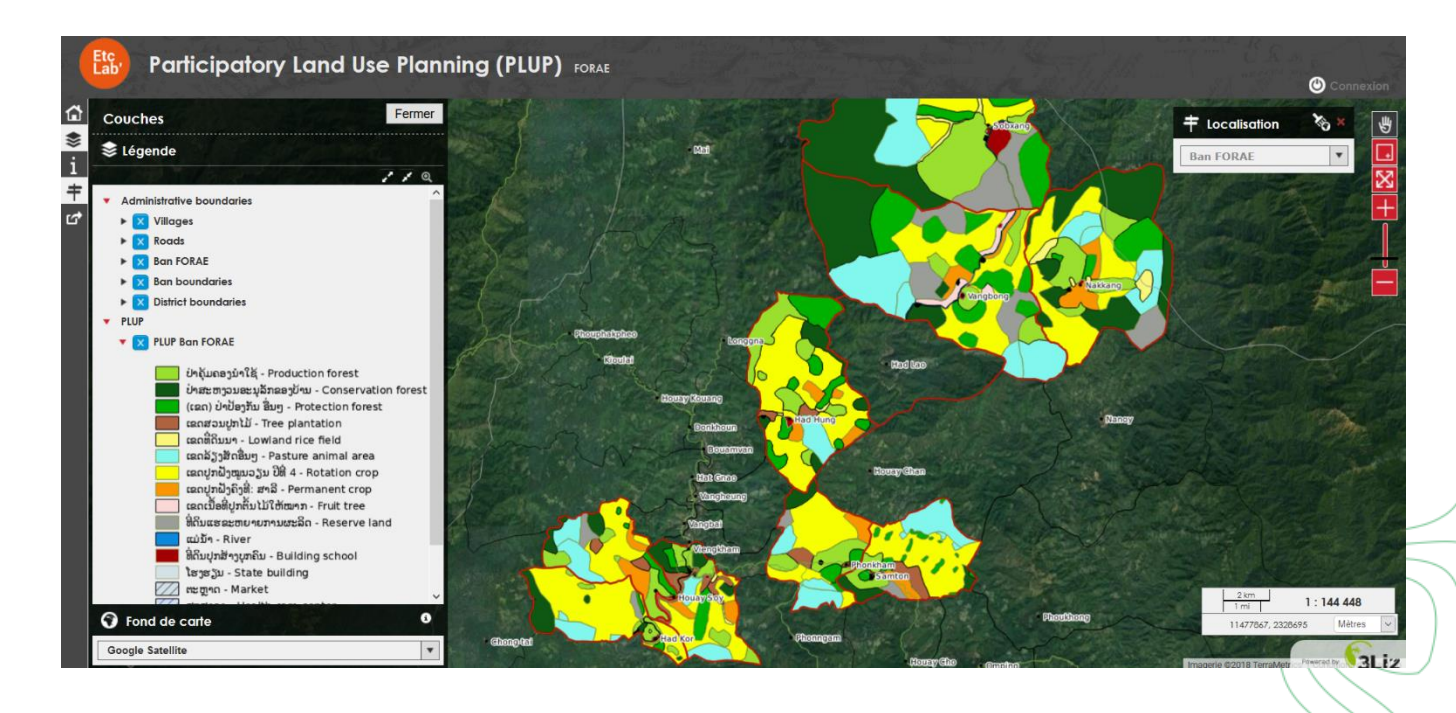

25/07/2018

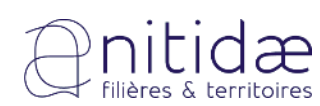

## Simple map of land uses

- Map land uses or land uses plans of your project zone
- Publish it:
  - Example of FORAE web portal: you can downlaod data
  - Example of another portal: you can have information on watersheds

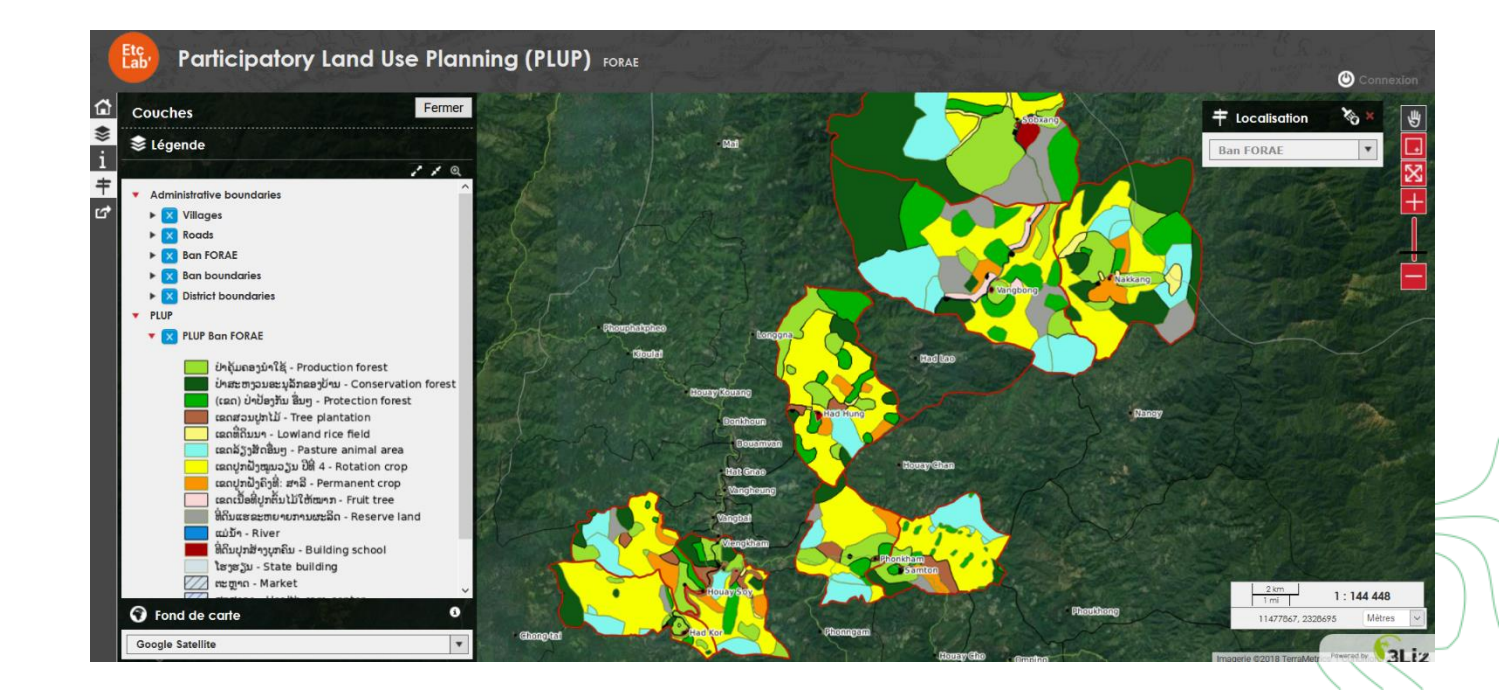

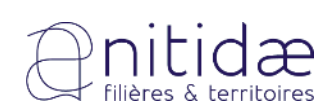

3

etclab.org

## Simple map of land uses

• Principle

- Use satellite images as background to identify land uses observed on the field and to plan with local stakeholders
- Use of simple optic images
- Different satellites images freely available but with different resolutions, extents and history
  - MODIS resolution 250 m
  - Landsat 30 m
  - Sentinel2 10 m
  - Google earth images also available
- Method : simple photo-interpretation with QGIS

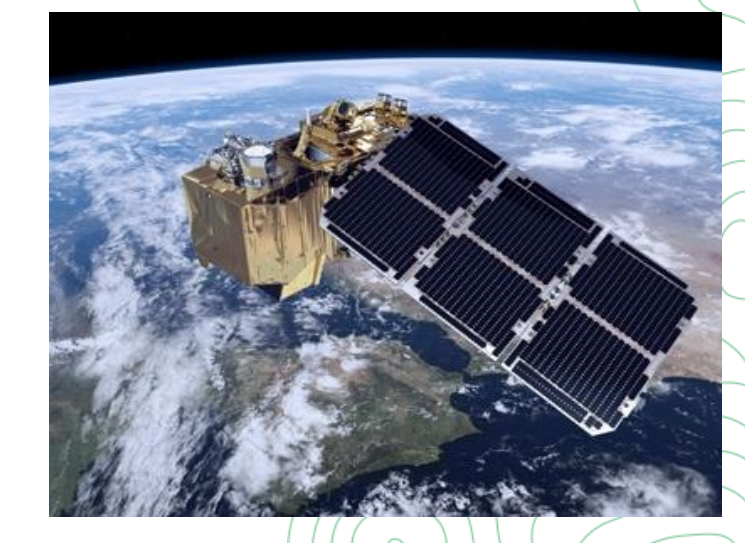

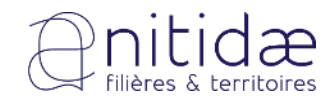

## Questions before an exercise?

24/07/2018

## • Search your satellite data

- Control on the dates of the images (by comparison to google earth)
- Good resolution of Sentinel2 data : 10 m
- <u>https://remotepixel.ca/</u>
- Natural colors: RGB

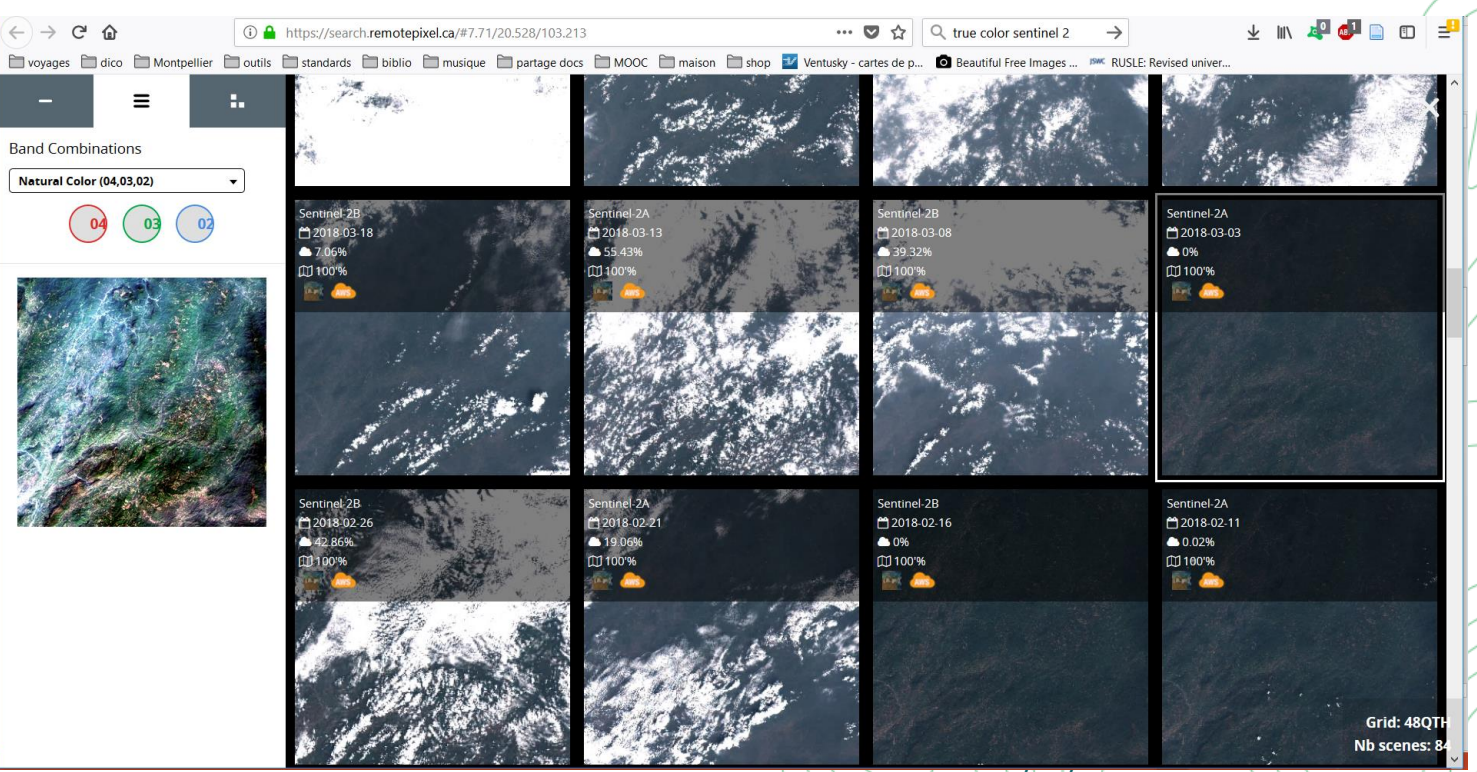

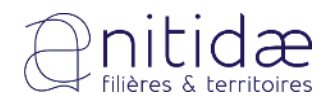

## Exercise – map land use of a village

- Open QGIS save project
- Merge the bands in 1 image on QGIS
  - Long step image available on USB drive
  - Be careful to SCR

#### 🕺 QGIS 2.18.20 - photo\_interpret

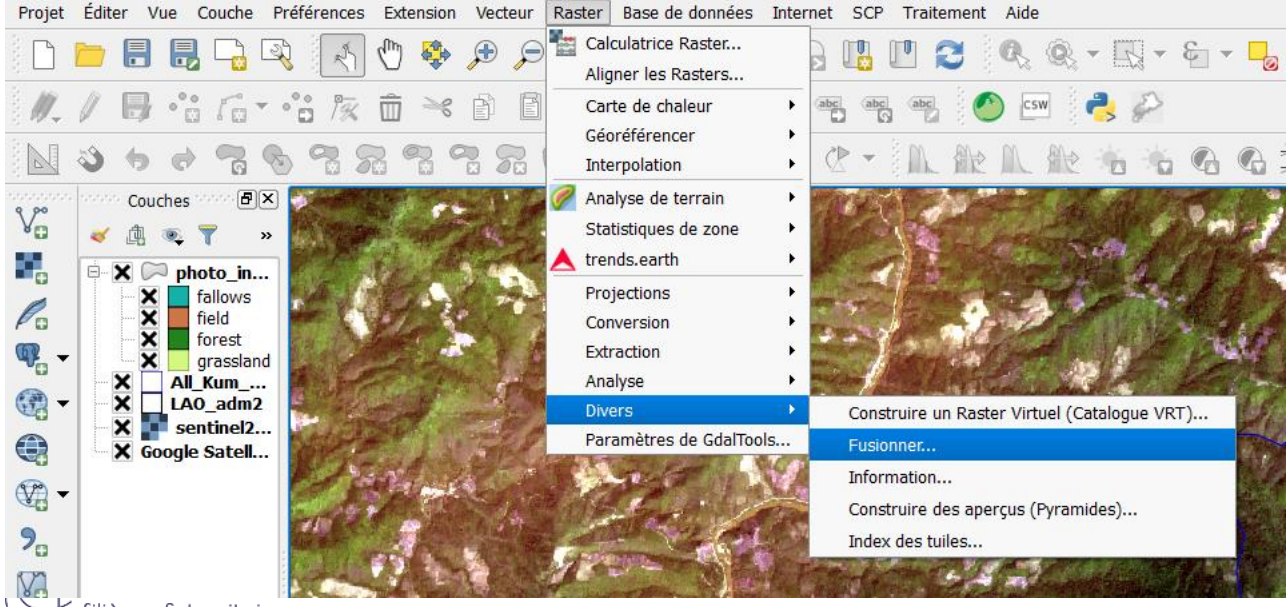

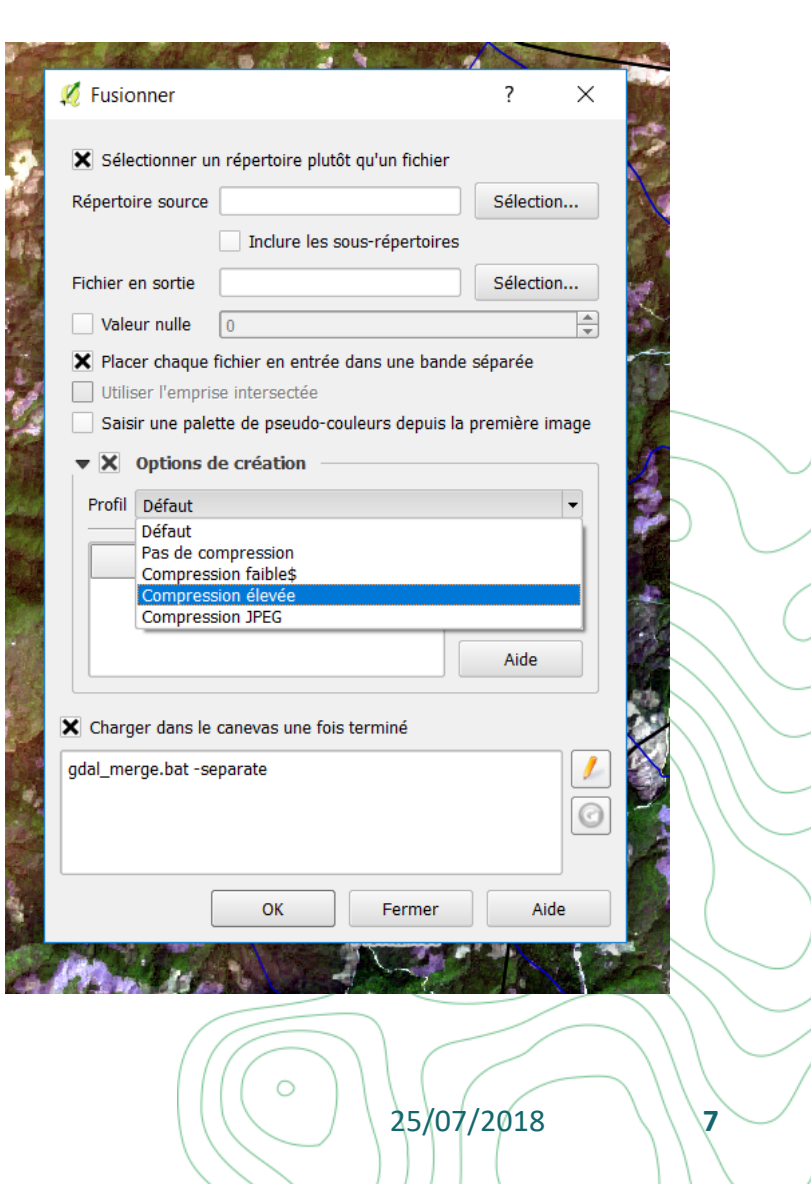

对 filières & territoires

- Merge the bands in 1 image on QGIS
  - Long step image available on USB drive
  - Be careful to SCR
- Identify the land uses you want to map
  - Be realistic
- Identify your area of interest

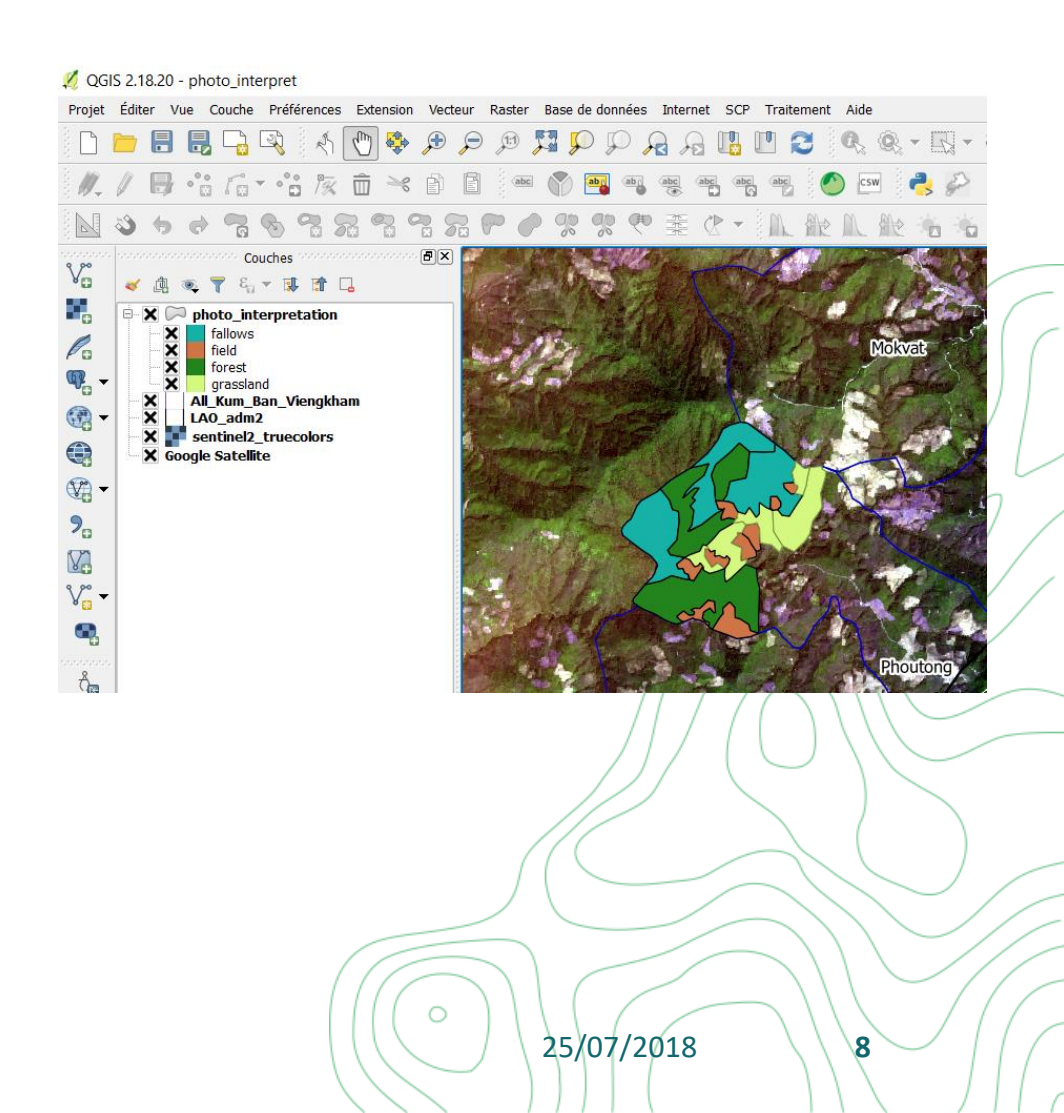

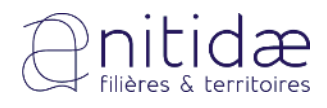

#### 🕺 QGIS 2.18.20 - photo\_interpret

- Start the photo-interpretation
  - Create a layer (polygon)
    - Add a field with LU category
    - Be careful to SCR

| jet | Édit | er \ | /ue   | Cou                                | iche Préfé   | rences     | Extension    | Vecteu       | ır Raster | Base de donn      | ées In | ternet SCP     | Traite   | ement Aide     |                            | -               |      |
|-----|------|------|-------|------------------------------------|--------------|------------|--------------|--------------|-----------|-------------------|--------|----------------|----------|----------------|----------------------------|-----------------|------|
|     | -    |      | E     |                                    | Créer une    | couche     |              |              |           |                   | N VG   | Nouvelle cou   | uche sha | pefile         | Ctrl+Ma                    | j+N             |      |
|     | 1    | -    | -     |                                    | Ajouter un   | e couche   |              |              |           |                   | •      | Nouvelle cou   | uche Spa | atiaLite       |                            |                 |      |
|     | Ű.   |      | 0     |                                    | Intégrer de  | es couche  | es et des gi | roupes       |           |                   |        | Nouvelle Co    | uche Ge  | oPackage       |                            |                 |      |
| 1   | -0-  | 1    | _     | -                                  | Ajouter de   | puis un fi | chier de De  | efinition of | de Couche | (.qlr)            | - 🖏    | Nouvelle cou   | uche tem | nporaire en mé | moire                      |                 |      |
|     | 2    | Ø    | G     |                                    | Copier le s  | tyle       |              |              |           |                   | -      |                | S III Y  | MK MC)         |                            | all a           |      |
|     |      |      | 00001 | E)                                 | Coller le st | yle        |              |              |           |                   | 194    | and the second |          |                | - ALGOUN                   | - Ann           | 2.00 |
|     | *    | 血    | ۲     |                                    | Ouvrir la Ti | able d'Att | ributs       |              |           | F6                | 500    |                |          | -he Shanefile  |                            | 2               | ×    |
|     | ė    | ×C   | ⊃ pl  | 1                                  | Basculer e   | n mode é   | dition       |              |           |                   |        |                | ne couc  | ine snapenie   |                            | 1               | ^    |
|     |      | X    |       | B                                  | Enregistrer  | les mod    | ifications d | e la coud    | che       |                   |        | Туре           |          |                |                            |                 |      |
|     |      | X    |       | Ŋ                                  | Éditions en  | cours      |              |              |           |                   |        | O Point        |          |                |                            | Polygone        |      |
| ,   |      | X    |       |                                    | Enregistre   | sous       |              |              |           |                   | 1      |                |          |                |                            | rolygone        |      |
|     |      | X    | A     |                                    | Enregistre   | dans un    | Fichier de   | Définitio    | n de Couc | he                |        | Codage du f    | ichier   | System         |                            |                 |      |
|     |      | ×    | S     | 4                                  | Supprimer    | la couch   | e/groupe     |              |           | Ctrl+D            | 5      | CCR du pro     | int (EDC | C-22649 - WC   | 5 94 / UTM 7000            | 40N)            | _ (  |
|     | [    | XG   | oogl  | ygl [ Dupliquer une couche(s)      |              |            |              |              |           |                   |        |                |          |                |                            |                 |      |
|     |      |      |       |                                    | Définir l'éc | helle de v | /isibilité   |              |           |                   |        | Nouveau        | champ    |                |                            |                 |      |
|     |      |      |       |                                    | Définir le S | CR des o   | ouches       |              |           | Ctrl+Maj+(        |        | Nom            |          |                |                            |                 |      |
|     |      |      |       | Appliquer le SCR de cette couche a |              | che au pr  | au projet    |              |           | Type Donnée texte |        |                |          | •              |                            |                 |      |
|     |      |      |       |                                    | Propriétés.  |            |              |              |           | er 1. e           |        | Longuour       | 00       | Précicion      |                            |                 |      |
|     |      |      |       | (200)                              | Filtrer      |            |              |              |           | Ctrl+F            | 1      | Longueur       | 00       | Precision      |                            |                 | _    |
|     |      |      |       | abe                                | Etiquetage   |            |              |              |           |                   | - 12   |                |          |                | 🔚 Ajouter à la liste des d |                 | mps  |
|     |      |      |       | 00                                 | Ajouter da   | ns l'aper  | çu           |              |           |                   |        |                |          |                |                            |                 |      |
|     |      |      |       |                                    | Tout ajoute  | er dans l' | aperçu       |              |           |                   |        | -Liste des     | champ    | S              |                            |                 | ne   |
|     |      |      |       | 0                                  | Tout suppr   | imer de l  | 'aperçu      |              |           |                   |        | Nom            |          | Туре           | Longueur                   | Précision       |      |
|     |      |      |       | ۲                                  | Afficher to  | utes les c | ouches       |              |           | Ctrl+Maj+l        | J 🛃    | id             |          | Integer        | 10                         |                 |      |
|     |      |      |       | 0                                  | Cacher tou   | tes les co | ouches       |              |           | Ctrl+Maj+         | H 📕    |                |          |                |                            |                 |      |
|     |      |      |       | ۲                                  | Afficher les | s couches  | sélectionr   | nées         |           |                   |        |                |          |                |                            |                 |      |
|     |      |      |       | 0                                  | Cacher les   | couches    | sélectionn   | ées          |           |                   |        |                |          |                |                            |                 |      |
|     |      |      |       |                                    |              |            |              |              |           | 100               | 14     | 1              |          |                | - p - p                    |                 |      |
|     |      |      |       |                                    |              |            |              |              |           | _                 |        |                |          |                |                            |                 |      |
|     |      |      |       |                                    |              |            |              |              |           |                   |        |                |          |                | Su Su                      | upprimer le chi | amp  |
|     |      |      |       |                                    |              |            |              |              |           |                   |        |                |          |                |                            |                 |      |

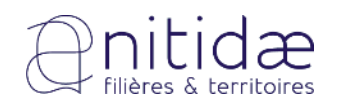

- Start the photo-interpretation
  - Create a layer (polygon)
    - Add a field with LU category
    - Be careful to SCR
  - Manage encroachment first

#### 🕺 QGIS 2.18.20 - photo\_interpret

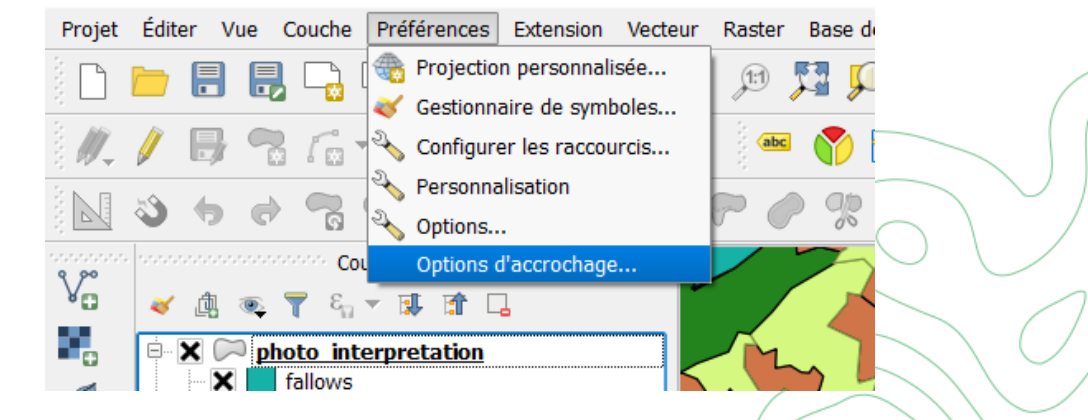

25/07/2018

10

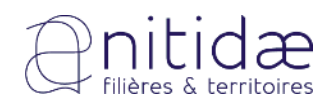

- Start the photo-interpretation
  - Create a layer (polygone)
    - Add field with LU category
    - Be careful to SCR
  - Edit & create a new entity
  - Add new line, plot per plot

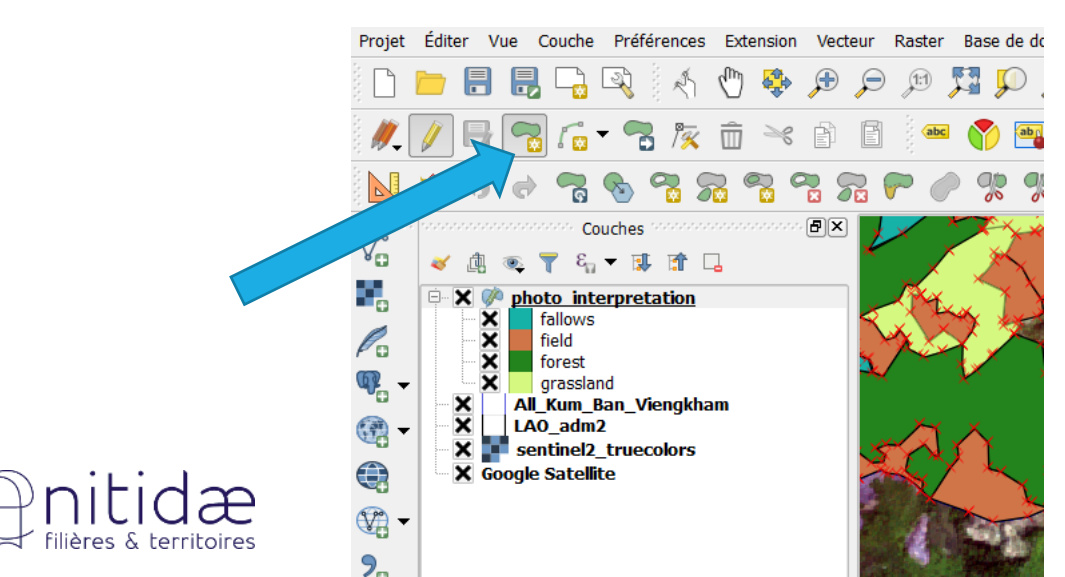

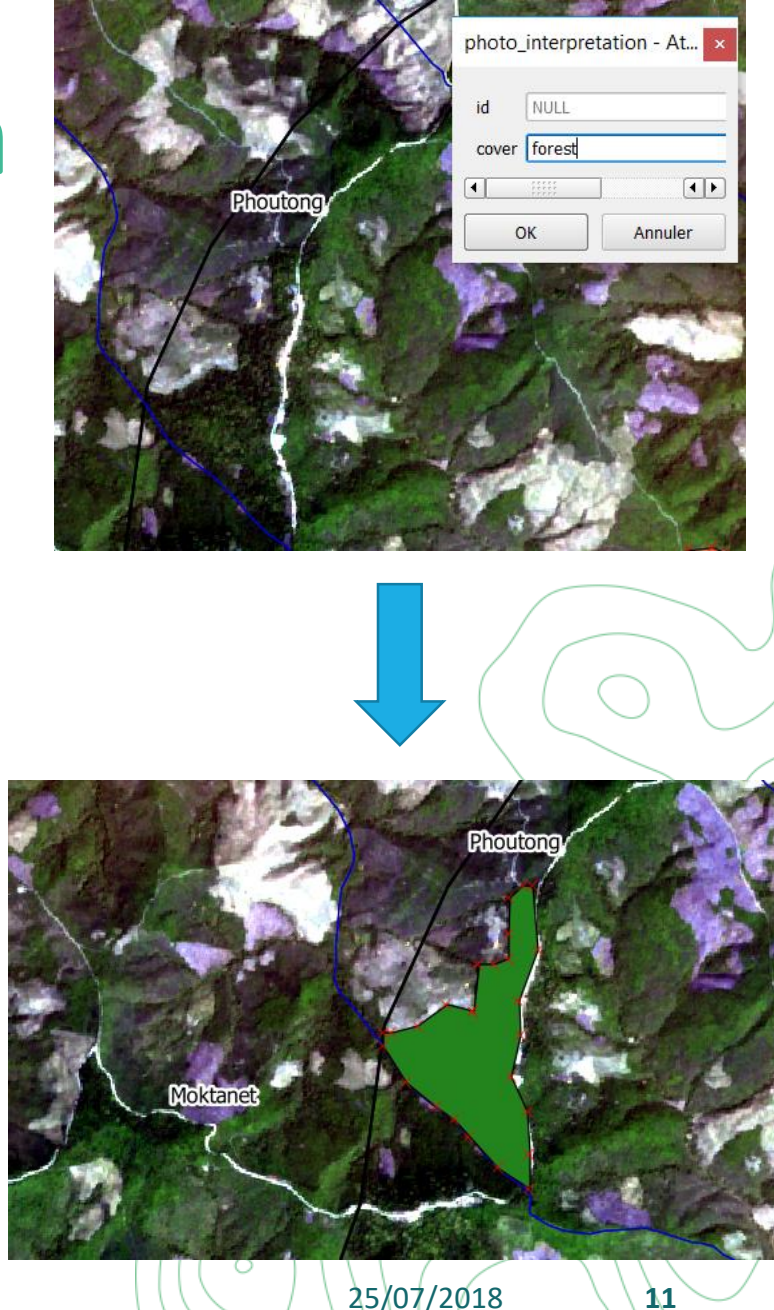

## • Start the photo-interpretation

- Create a layer (polygone)
  - Add field with LU category
  - Be careful to SCR
- Edit & create a new entity
- Add new line, plot per plot
- Manage your legend

|                                 | 🔇 Général     | Catégorisé                                                      |                                                               |                            |    |                   | -        |  |  |  |
|---------------------------------|---------------|-----------------------------------------------------------------|---------------------------------------------------------------|----------------------------|----|-------------------|----------|--|--|--|
| fallows                         | 💕 Style       | Colonne                                                         | abc cover                                                     |                            | •  | 3                 |          |  |  |  |
| forest at grassland             | 🚾 Étiquettes  | Symbole                                                         |                                                               | Modification               |    |                   |          |  |  |  |
| All_Kum_Ban_Viengkt<br>LAO_adm2 | Champs        | Palette de couleur                                              | Couleurs alé                                                  | Couleurs aléatoires        |    |                   |          |  |  |  |
| Google Satellite                |               | Symbole $\nabla$                                                | Valeur                                                        | Légende                    |    |                   |          |  |  |  |
|                                 | Actions       | XXXX                                                            | fallows fallo<br>field field<br>forest fore<br>grassland gras | fallows<br>field<br>forest |    |                   |          |  |  |  |
| •                               | 📢 Jointures   |                                                                 |                                                               | grassland                  |    |                   |          |  |  |  |
| 185                             | 🗾 Diagrammes  |                                                                 |                                                               |                            |    |                   |          |  |  |  |
| (i                              | ) Métadonnées |                                                                 |                                                               |                            |    |                   |          |  |  |  |
| 3                               | Variables     |                                                                 |                                                               |                            |    |                   |          |  |  |  |
|                                 | Légende       |                                                                 |                                                               |                            |    |                   |          |  |  |  |
|                                 |               | Classer                                                         | <b>#</b>                                                      | Effacer tout               |    |                   | Avancé 🔻 |  |  |  |
|                                 |               |                                                                 |                                                               |                            |    |                   |          |  |  |  |
|                                 |               | <ul> <li>Rendu de couc</li> <li>Transparence de la o</li> </ul> | he<br>couche                                                  | 0                          |    |                   | 0        |  |  |  |
|                                 |               | Mode de fusion entre                                            | couches                                                       | Normal 🔻                   |    |                   |          |  |  |  |
|                                 |               | Mode de fusion entre                                            | e entités                                                     | Normal 👻                   |    |                   |          |  |  |  |
|                                 |               | Effets                                                          |                                                               |                            |    |                   | \$       |  |  |  |
|                                 |               | Contrôle de l'ord                                               | re de rendu de                                                | es entités                 |    |                   | ₹↓       |  |  |  |
|                                 |               | Style 🔻                                                         |                                                               |                            | ОК | Annuler Appliquer | Aide     |  |  |  |
|                                 |               |                                                                 |                                                               |                            |    | $\sim$            |          |  |  |  |

25/07/2018

12

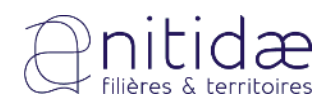

# Questions before demonstration on webmapping?

## Webmapping option

### • Use of Lizmap with QGIS

- Example with a specific server
- Possibility to use QGIS server installation can be difficult on windows

| The steps of publishing with Lizmap |                                          |                           |  |  |  |  |  |  |  |  |  |
|-------------------------------------|------------------------------------------|---------------------------|--|--|--|--|--|--|--|--|--|
| Prepare<br>your map applications    | Transfer<br>vour data and OGIS® projects | <b>View</b><br>on the Web |  |  |  |  |  |  |  |  |  |
| Lizmap plugin +                     | QGIS Server +                            | navigateur web            |  |  |  |  |  |  |  |  |  |

The editor configures in QGIS® the options for each mapThe Lizmap web client is installed on a map server withand the tools that will be available within the mapQGIS® Server. The publisher places its QGIS® projectsapplication with the Lizmap plugin.and the Lizmap configuration on the server.

Users can access map applications with their web browser (Firefox, Chrome, Safari, Opera, Edge, etc.) and use the tools made available by the publisher.

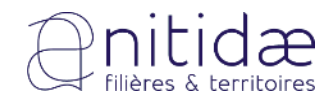

14

Consult :

# Webmapping option

- Use of Lizmap with QGIS
  - Example with a specific server
  - Settings on QGIS

| 💋 QGIS 2.18.20 - photo_interpre 💋 Propriétés du projet                                                                                                    | Serveur OWS                                                                                                    |                                                                                         |                     |                                    | _  |  |  |  |  |
|----------------------------------------------------------------------------------------------------|----------------------------------------------------------------------------------------------------|-----------------------------------------------------------------------------------------|---------------------|------------------------------------|----|--|--|--|--|
| Projet Éditer Vue Couche Pré                                                                                                    | ▼ Information                                                                                                  | s générales du service                                                                  |                     |                                    | _  |  |  |  |  |
|                                                                                                    | Nom court                                                                                                    | Un nom utilisé pour identifier la couche racine. Le nom court est une chaîne de caracte | ères utilis         | ée pour la communication machine à | m  |  |  |  |  |
|                                                                                                    | Titre                                                                                                    | My QGIS project title                                                                   |                     |                                    |    |  |  |  |  |
| in the second second se | Organisation                                                                                                   | Le nom du fournisseur de service.                                                       |                     |                                    |    |  |  |  |  |
| 🔋 🔤 💿 🐨 🔞 🤡 😽 Styles par défaut                                                                                                    | Ressource en ligne                                                                                             | L'URL du site web du fournisseur de service.                                            |                     |                                    |    |  |  |  |  |
| Couche Serveur OWS                                                                                                    | Personne                                                                                                    | Le nom de la personne de contact pour le service.                                       |                     |                                    |    |  |  |  |  |
| Macros                                                                                                    | Position                                                                                                    |                                                                                         |                     |                                    |    |  |  |  |  |
| fallows                                                                                                    | E-Mail                                                                                                    | L'adresse de courrier électronique de la personne de contact pour le service.           |                     |                                    |    |  |  |  |  |
| Image: Second state state                  | Téléphone                                                                                                    | Le numéro de téléphone de la personne de contact pour le service.                       |                     |                                    | -  |  |  |  |  |
| Image: All_Addin_bail     Variables       Image: Addin_bail     Variables       Image: Addin_bail                                                                                                    | Résumé                                                                                                    |                                                                                         |                     |                                    |    |  |  |  |  |
| ★                                                                                                    | Frais                                                                                                    | Conditions inconnues                                                                    |                     |                                    | Ξ. |  |  |  |  |
| <b>%</b>                                                                                                    | Contraintes d'accès                                                                                            |                                                                                         |                     |                                    |    |  |  |  |  |
| 82                                                                                                    | Liste de mots-clés Liste de mots-clefs séparés par des virgules pour faciliter la recherche dans le catalogue. |                                                                                         |                     |                                    |    |  |  |  |  |
| V° -                                                                                                    |                                                                                                    |                                                                                         |                     |                                    | -  |  |  |  |  |
|                                                                                                    | <ul> <li>Capacites WMS</li> <li>Emprise ar</li> </ul>                                                          | noncáo                                                                                  |                     | Postroindro los SCP                |    |  |  |  |  |
|                                                                                                    | V min 1142560                                                                                                  | 4 45725921761056215                                                                     |                     |                                    |    |  |  |  |  |
| Ĉ.                                                                                                    | X min. 1142300                                                                                                 | 2621422503143540                                                                        | EPSG:4326           |                                    |    |  |  |  |  |
|                                                                                                    | X max 1147000                                                                                                  | 9 47075505182147026                                                                     | EPSO                | 5:3857                             |    |  |  |  |  |
|                                                                                                    | X max 2315375                                                                                                  | 38700000446474552                                                                       |                     |                                    | _  |  |  |  |  |
|                                                                                                    | T max. 2515575.                                                                                                |                                                                                         |                     |                                    |    |  |  |  |  |
|                                                                                                    |                                                                                                    | Utiliser l'emprise actuelle du canevas                                                  |                     | Utilise                            |    |  |  |  |  |
|                                                                                                    | <b>× X</b> Exclure de                                                                                          | is composeurs                                                                           | Exclure les couches |                                    |    |  |  |  |  |
|                                                                                                    |                                                                                                    |                                                                                         |                     |                                    |    |  |  |  |  |
|                                                                                                    |                                                                                                    |                                                                                         |                     |                                    |    |  |  |  |  |
|                                                                                                    |                                                                                                    |                                                                                         |                     |                                    | -  |  |  |  |  |
|                                                                                                    |                                                                                                    | 25/07/2018                                                                              | 4                   | 15                                 |    |  |  |  |  |

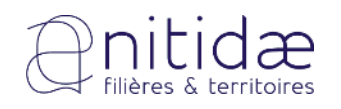

# Webmapping option

- Use of Lizmap with QGIS
  - Example with a specific server
  - Settings on QGIS

#### **Demonstration on QGIS**

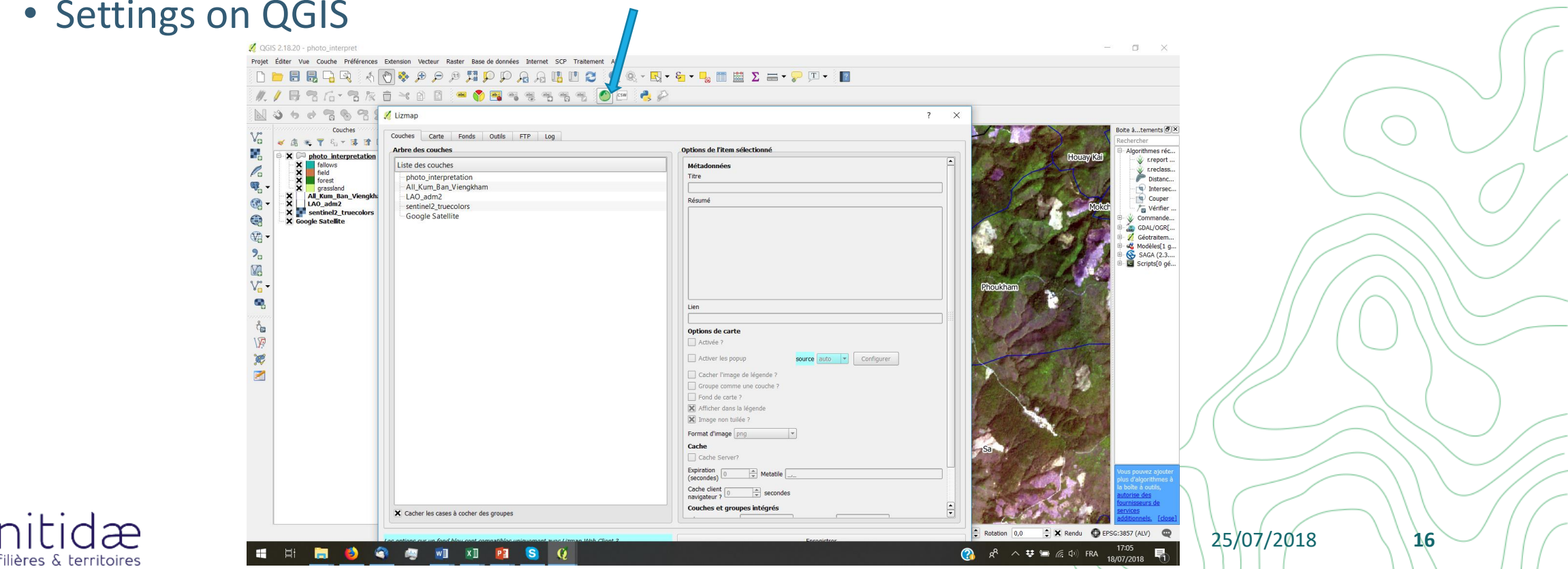

## Thank you for your attention

**Questions?** 

Marie Nourtier R&D project officer m.nourtier@nitidae.org www.nitidae.org

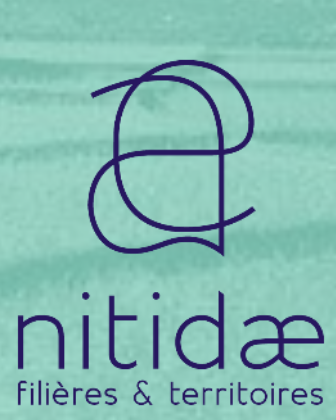

24/07/2018

17